## Deinen sofatutor-Account reaktivieren

Du hattest im **letzten Schuljahr** schon einen sofatutor Zugang und möchtest ihn in diesem Jahr wieder nutzen? **So reaktivierst du deinen Account ...** 

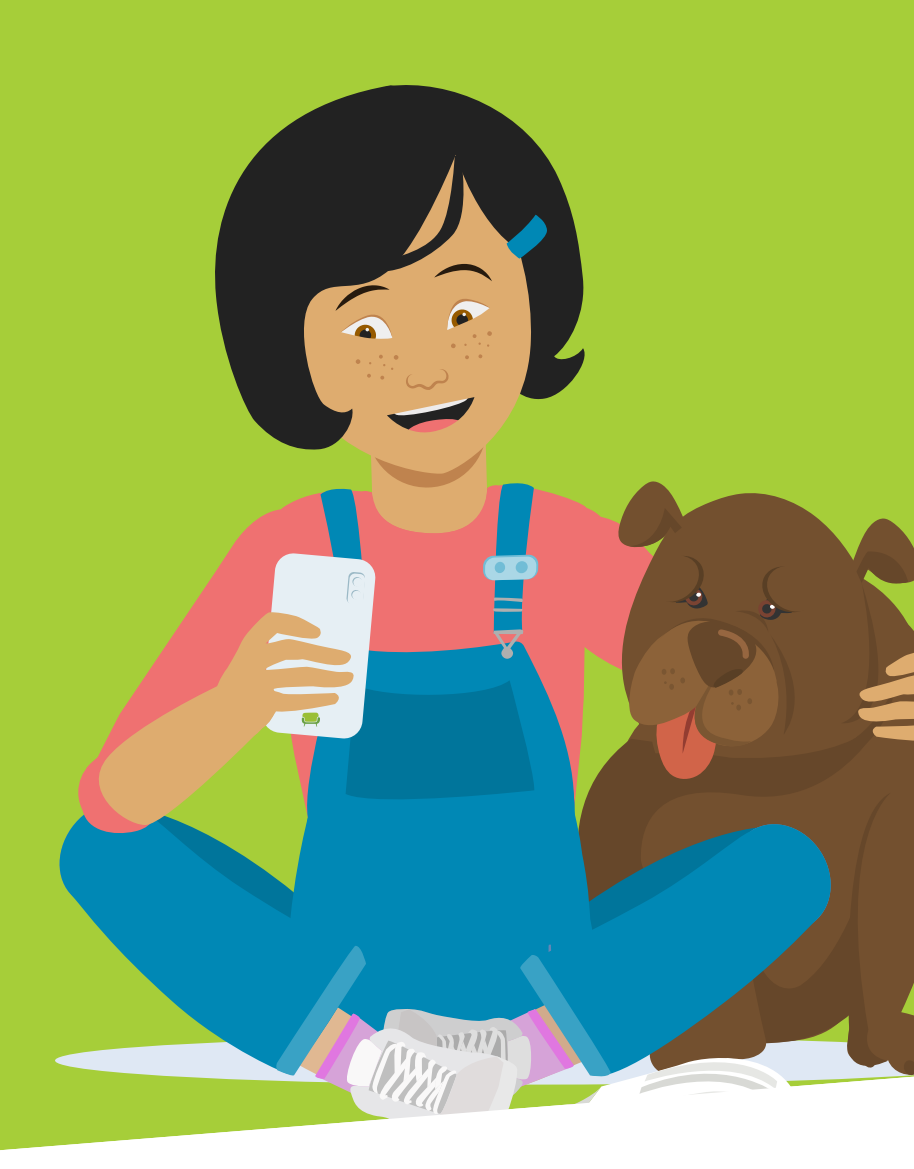

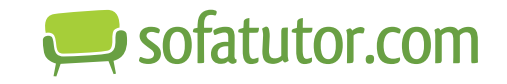

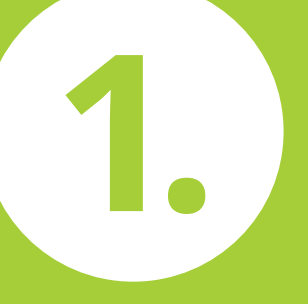

#### Wichtig! Mit den "alten" LogIn-Daten einloggen.

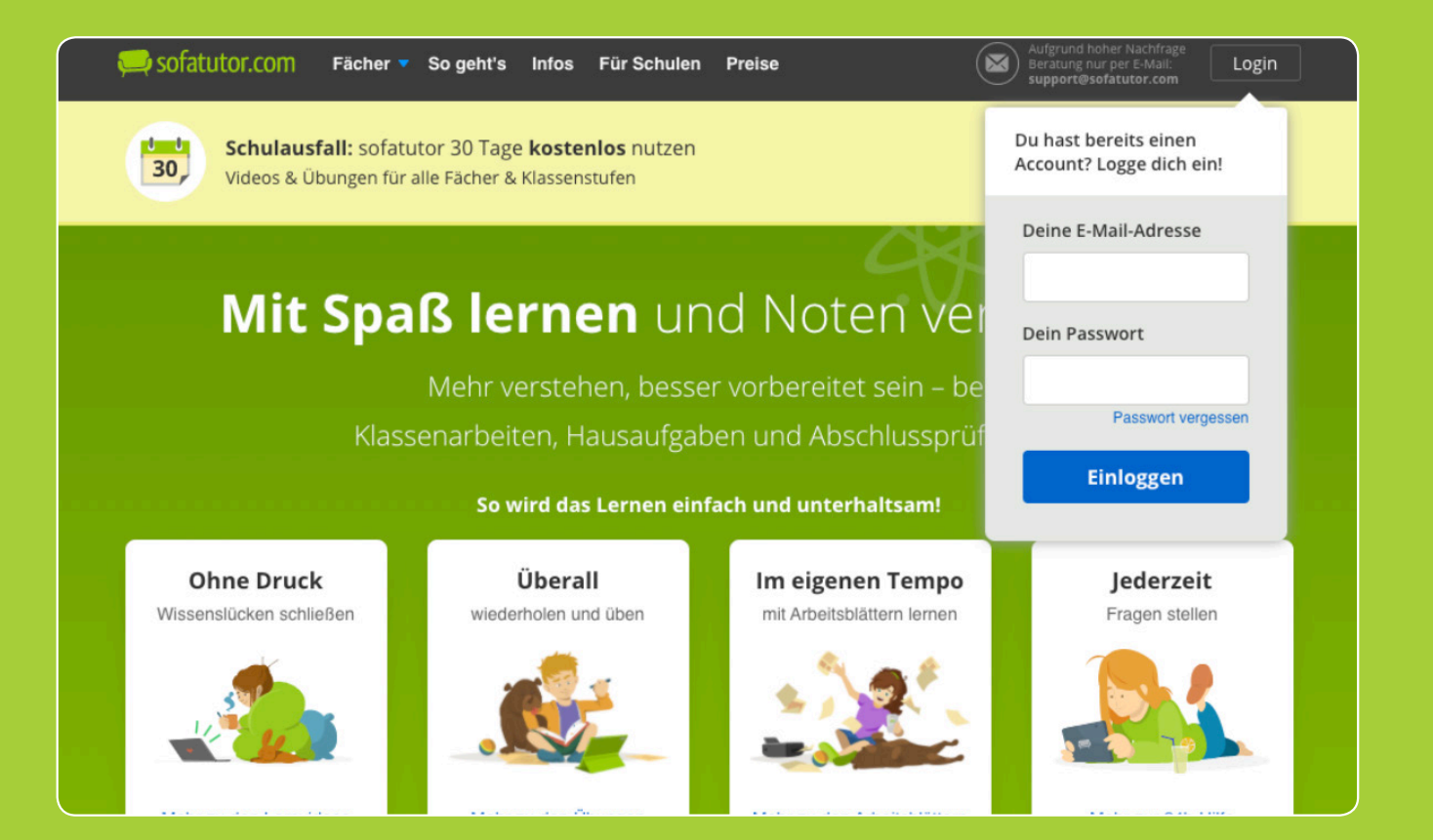

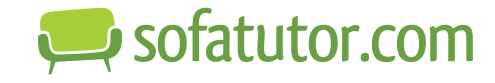

# La

### **Option A**

Im Menü auf "Einstellungen" und "Mein Abo" klicken und den neuen Code eingeben.

🔜 sof

Ein

Der Code wird nun nicht mehr benötigt.

| Aktuell                                                                                                    |                                                                                                    |                                                                               | SCHEN                                           | Rebecca Rabe     |
|----------------------------------------------------------------------------------------------------|----------------------------------------------------------------------------------------------------|-------------------------------------------------------------------------------|-------------------------------------------------|------------------|
| <ul> <li>Kostenloser Basis-Zugang</li> <li>Schaue jetzt 5 kostenlose Videos im Fach deiner Wahl. Schon überzeug<br/>Dann wähle eines unserer Lernpakete mit Zugang zu tausenden Videos,<br/>Übungen, Arbeitsblättern und der 24h-Hilfe von Lehrern.</li> <li>Unsere Lernpakete: Mit Spaß lernen und Noten<br/>verbessern.</li> <li>Immer inklusive:         <ul> <li>10.936 Lernvideos</li> <li>42.515 Übungen</li> <li>Alle Fächer und alle Klassenstufen</li> <li>Geld-zurück-Garantie</li> </ul> </li> </ul> | Aktuell                                                                                                    |                                                                               |                                                 | Codetest         |
| Ubungen, Arbeitsblättern und der 24h-Hilfe von Lehrern.<br>Unsere Lernpakete: Mit Spaß lernen und Noten<br>verbessern.<br>Immer inklusive:<br>< 10.936 Lernvideos<br>< 42.515 Übungen<br>< Alle Fächer und alle Klassenstufen<br>< Geld-zurück-Garantie                                                                                                    | Kostenloser Basis-Zugang<br>Schaue jetzt 5 kostenlose Videos im Fach deiner Wahl.<br>Dann wähle eines unserer Lempakete mit Zugang zu ta |                                                                               | Wahl. Schon überzeugi<br>g zu tausenden Videos, | Aktivitäten      |
| <ul> <li>✓ Lernsafari</li> <li>✓ Lernsafari</li> <li>✓ Einstellungen</li> <li>✓ 10.936 Lernvideos</li> <li>✓ 42.515 Übungen</li> <li>✓ Alle Fächer und alle Klassenstufen</li> <li>✓ Geld-zurück-Garantie</li> </ul>                                                                                                    | Übungen, Arbeitsl                                                                                                    | plättern und der 24h-Hilfe von L                                              | .ehrern.                                        | Y Auszeichnungen |
| Ver bessern.<br>Immer inklusive:<br><ul> <li>10.936 Lernvideos</li> <li>42.515 Übungen</li> <li>Alle Fächer und alle Klassenstufen</li> <li>Geld-zurück-Garantie</li> </ul>                                                                                                    | Unsere Lern                                                                                                    | pakete: Mit Spaß lerne                                                        | n und Noten                                     | Lernsafari       |
| <ul> <li>10.936 Lernvideos</li> <li>42.515 Übungen</li> <li>Alle Fächer und alle Klassenstufen</li> <li>Geld-zurück-Garantie</li> </ul>                                                                                                    | Immer inklusive                                                                                                    | :                                                                             |                                                 | Logout           |
| Alle Pakete in der Übersicht                                                                                                    | <ul> <li>10.936 Lernvi</li> <li>42.515 Übung</li> <li>Alle Fächer u</li> <li>Geld-zurück-O</li> </ul>                                    | deos<br>gen<br>nd alle Klassenstufen<br>Garantie<br><b>e in der Übersicht</b> |                                                 |                  |

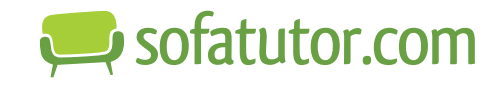

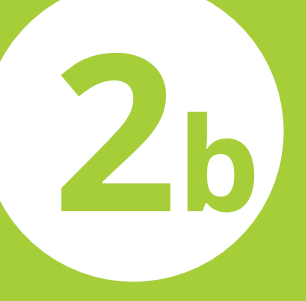

### **Option B** Ganz nach unten scrollen, auf **"Code einlösen"** klicken und dort den Code eingeben. Der Code wird nun nicht mehr benötigt.

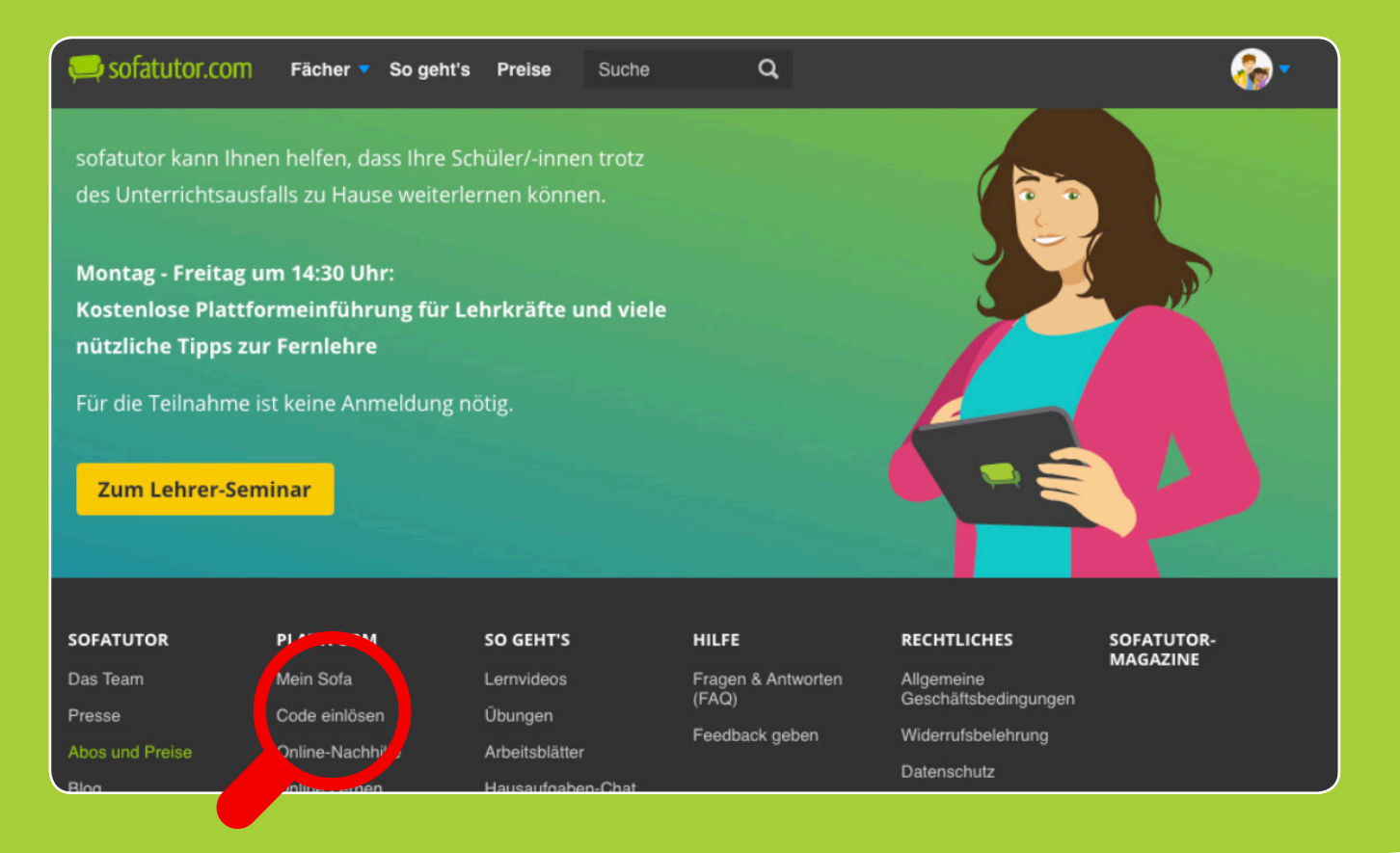

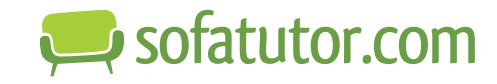